# Dodawanie tematów prac dyplomowych w systemie USOS-APD na Wydziale EAIiIB

Proszę zwrócić uwagę, że w systemie USOS-APD wprowadzamy:

- **propozycję** tematu/zagadnienia badawczego temat widoczny dla studentów, którzy szukają tematu i opiekuna
- wniosek tematu pracy dyplomowej sprecyzowany temat pracy z ustalonym studentem wykonującym pracę (wymaga podpisu w systemie opiekuna i studenta)

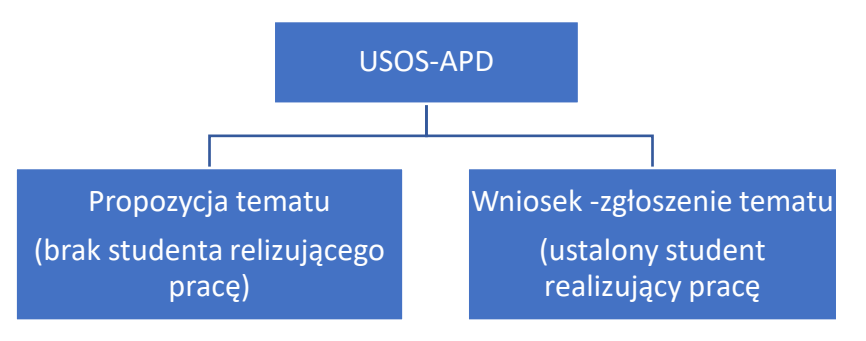

# 1. Dodawanie propozycji nowego zagadnienia/tematu pracy

Propozycje tematu pracy przygotowujemy, gdy nie ma jeszcze konkretnej osoby realizującej pracę i zagadnienie chcemy umieścić na liście tematów, które są widoczne dla studentów chcących wybrać temat i opiekuna pracy.

Propozycję tematu należy po dokonaniu ustaleń ze studentem przekształcić we Wniosek.

Po zalogowaniu się do USOSweb (adres: web.usos.agh.edu.pl ), z zakładki Aktualności przechodzimy do strony Archiwum Prac Dyplomowych (dalej: APD)

Aby zgłosić propozycję nowego tematu pracy/zagadnienia w APD, w zakładce *Moje prace* wybieramy *Moje tematy > lista*, a następnie wybieramy *Dodaj nowy temat*.

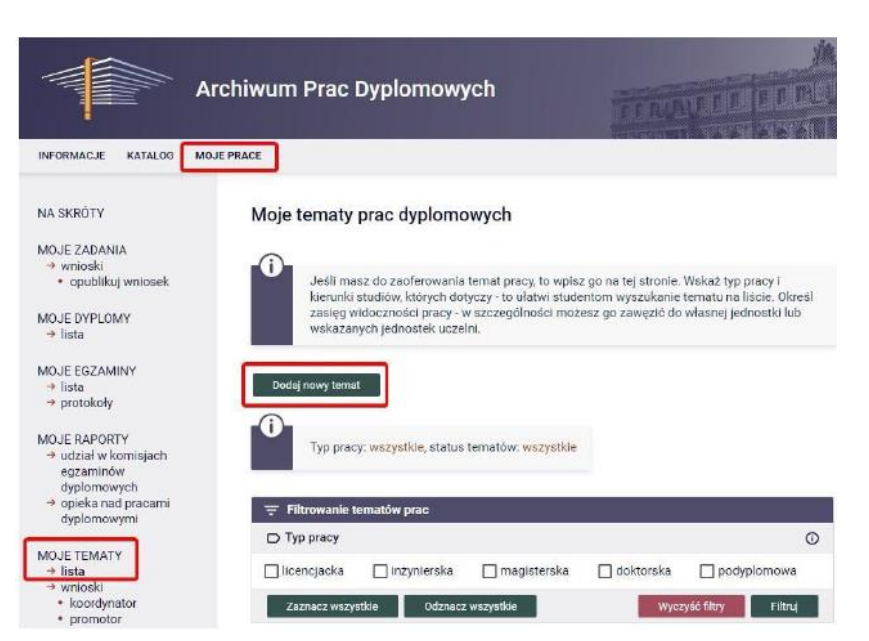

Zostanie wyświetlony formularz z dodawaniem propozycji nowego tematu. Dane podawane na tym etapie można w dowolnej chwili modyfikować.

Dodawanie tematu pracy dyplomowej

| ← wróć do listy tematów              | ]                                                                                           |
|--------------------------------------|---------------------------------------------------------------------------------------------|
|                                      |                                                                                             |
| Opis tematu                          |                                                                                             |
| Preferowany język pracy*:            | Polski                                                                                      |
| Temat pracy w języku<br>oryginału*:  | Limit 1000, wprowadzono 0 znaków           tytuł pracy w języtu oryginału                   |
| Opis tematu w języku<br>oryginału*:  | Limit 4000, wprowadzono 0 znaków                                                            |
| Typ pracy*:                          | 🗌 licencjacka 📄 inżynierska 📄 magisterska 📄 doktorska 📄 podyplomowa                         |
| Kierunki studiów*: 🛈                 | wpiaz kod lub część nazwy kierunku Usuń                                                     |
| Informacje organizacyjne:            | Limit 4000, wprowadzono 0 znaków                                                            |
| Jednostka organizacyjna*: 🛈          | Wydział Elektrotechniki, Automatyki, Informatyki i Inżynierii Biomedycznej                  |
| Zasięg widoczności ()<br>tematu*:    | 🔿 Publiczny 🛞 Widoczny w obrębie jednostki tematu 🔿 Widoczny w obrębie wskazanych jednostek |
| Osoba zgłaszająca temat: 🛈           |                                                                                             |
| Przewidywany opiekun (j)<br>pracy:   | Limit 1000, wprowadzono 28 znaków                                                           |
| Maksymalna liczba autorów<br>pracy*: | 1                                                                                           |
| Status tematu*:                      | Dostępny v                                                                                  |
| Temat ukryty:                        | ukryj                                                                                       |
|                                      |                                                                                             |
|                                      | Anuluj Zapisz                                                                               |

Należy uzupełnić wszystkie pola oznaczone gwiazdką:

- Preferowany język pracy polski lub angielski
- Temat pracy w języku oryginału (odpowiednio polskim lub angielskim)
- **Opis tematu w języku oryginału** zakres pracy w kilku zdaniach.
- Typ pracy jest wielokrotnego wyboru. Zgłaszany temat może dotyczyć jednego z typu prac wtedy zaznaczamy tylko jedną opcję. Jeśli zgłaszany jest <u>ogólny temat zagadnienia</u>, to zaznaczamy typy prac w jakie zagadnienie można rozwinąć (inżynierska lub magisterska) i sprecyzować odpowiednio zakres we wniosku.
- Kierunki studiów odpowiedni kierunek studiów dla Wydziału EAliIB
- Jednostka organizacyjna 120-00 Wydział Elektrotechniki, Automatyki, Informatyki i Inżynierii Biomedycznej
- Zasięg widoczności tematu zaleca się wybieranie opcji Widoczny w obrębie jednostki tematu lub w przypadku prac międzywydziałowych Widoczny w obrębie wskazanych jednostek.
- **Przewidywany opiekun pracy** system automatycznie wpisuje osobę zgłaszającą temat. Pole to można jednak edytować i wpisać w tym miejscu inną osobę.
- *Maksymalna liczba autorów pracy* pozostawić 1, w przypadku prac 2-osobowych należy uzyskać zgodę Prodziekana odpowiedzialnego za kształcenie na danym kierunku studiów.
- **Status tematu** należy wybrać odpowiednio "Dostępny", "Częściowo dostępny", "W trakcie negocjacji" lub "Zarezerwowany" (statusy należy później edytować w zależności od sytuacji).

Wprowadzone dane należy zatwierdzić przyciskiem **Zapisz**. Po zapisaniu temat pracy stanie się widoczny w katalogu (*Katalog > Tematy > Wyszukiwanie oraz Katalog > Tematy > Katalog*).

### Przypisywanie studenta do tematu pracy

W przypadku zgłoszenia się studenta zainteresowanego napisaniem pracy na zaproponowany temat, należy <u>edytować propozycję tematu</u> i przypisać do niej właściwe nazwisko studenta (**wpis w tym miejscu nie jest wiążący!**). W tym celu wchodzimy w **Moje prace > Moje tematy**, a następnie wybieramy odpowiedni temat i klikamy **Edytuj** w wierszu **Przypisani studenci**. Do pracy można przypisać kilku studentów. Aby dodać kolejnego studenta klikamy przycisk **Dodaj studenta**.

Zmiany zatwierdzamy przyciskiem Zapisz.

Studenta możemy dopisać także wcześniej, podczas zgłaszania tematu.

| Informacje o ten                       | nacie pracy dyplomowej                  |
|----------------------------------------|-----------------------------------------|
| Preferowany<br>język pracy:            | Polski [PL]                             |
| Temat pracy w<br>języku<br>oryginału:  | Praca Testowa                           |
| Opis tematu:                           | Opis pracy testowej                     |
| Typ pracy:                             | inżynierska, magisterska                |
| Kierunki<br>studiów:                   | Z                                       |
| Informacje<br>organizacyjne:           | (brak informacji)                       |
| Osoba (j)<br>zgłaszająca<br>temat:     | dr hab. Testowy Nauczyciel              |
| Przewidywan (i)<br>y opiekun pracy:    | dr hab. Testowy Nauczyciel              |
| Jednostka (j)<br>organizacyjna:        | Wydział                                 |
| Maksymalna<br>liczba autorów<br>pracy: | 1                                       |
| Status (i)<br>tematu:                  | dostępny                                |
| Zasięg<br>widoczności<br>tematu:       | widoczny w obrębie jednostki tematu     |
| Przypisani (j)<br>studenci:            | (brak przypisanych studentów)<br>Edytuj |
| Usuń                                   | Utwórz wniosek Ep.: 4                   |

# 2. Tworzenie wniosku z tematem pracy

Kiedy temat pracy jest gotowy do oficjalnego zgłoszenia (po sprecyzowaniu: tematu, zakresu i studenta wykonującego pracę), klikamy w *Utwórz wniosek*. Zgłoszenie tematu polega na utworzeniu wniosku i przesłaniu go do odpowiedniej Komisji dyplomowania na WEAliIB.

Kolejne czynności które muszą być wykonane w odpowiedniej kolejności to:

- uzupełnienie danych wniosku (wpisanie lub import z propozycji tematu/zagadnienia)
- dodanie studenta autora pracy
- wybór komisji zatwierdzającej wniosek
- publikacja wniosku
- podpisanie wniosku w systemie APD przez opiekuna(pracownika) i autora(studenta)

| Informacje o tem                       | acie pracy dyplomowej               |
|----------------------------------------|-------------------------------------|
| Preferowany<br>język pracy:            | Polski [PL]                         |
| Temat pracy w<br>języku<br>oryginału:  | Praca Testowa                       |
| Opis tematu:                           | Opis pracy testowej                 |
| Typ pracy:                             | inżynierska, magisterska            |
| Kierunki<br>studiów:                   |                                     |
| Informacje<br>organizacyjne:           | (brak informacji)                   |
| Osoba ()<br>zgłaszająca<br>temat:      | dr hab. Testowy Nauczyciel          |
| Przewidywan ()<br>y opiekun pracy:     | dr hab. Testowy Nauczyciel          |
| Jednostka (j)<br>organizacyjna:        | Wydział Zarządzania                 |
| Maksymalna<br>liczba autorów<br>pracy: | 1                                   |
| Status (j)<br>tematu:                  | dostępny                            |
| Zasięg<br>widoczności<br>tematu:       | widoczny w obrębie jednostki tematu |
| Przypisani (j)<br>studenci:            | Testowy Student (brak komentarza)   |
| Usuń                                   | Utwórz wniosek Edytuj               |

## Uzupełnianie danych tematu pracy

W następnym oknie możemy importować wszystkie metadane z wcześniej zgłoszonego tematu pracy przy pomocy przycisku *Importuj wszystko* albo przepisać dane tylko w wybranych przez nas polach, poprzez kliknięcie w *Importuj* przy danym polu.

Na tym etapie musimy podać konkretne dane tematu pracy:

- język pracy
- tytuł pracy w języku oryginału (jeśli jęz. oryginału jest jęz. polski, innym językiem będzie angielski, a jeśli jęz. oryginału jest inny, niż polski, to innym językiem będzie jęz. polski)
- typ pracy: inżynierska lub magisterska,
- W polu *Jednostka organizacyjna* z podpowiedzi wybieramy Wydział Elektrotechniki, Automatyki, Informatyki i Inżynierii Biomedycznej 120-000 (a nie np. Katedrę).
- **Promotorzy** wybrać opiekuna pracy (najczęściej siebie).
- Autorzy pracy wybrać studenta (studentów w przypadku pozwolenia Prodziekana na pracę dwuosobową), który będzie realizował pracę. Należy uzupełnić także dodatkowe dane dotyczące kierunku i programu studiów studenta oraz określić odpowiednio typ certyfikatu , INŻ lub MGRINŻ). W przypadku prac, które będą pisane przez kilku autorów, kolejnych autorów dodaje się przy pomocy przycisku Dodaj autora.
- Oznaczenie *praca poufna* oznacza pracę zawierającą informacje podlegające ochronie na podstawie przepisów o ochronie informacji niejawnych. W takim przypadku opiekun pracy zobowiązany jest zgłosić to do Zespołu Ochrony Informacji Niejawnych AGH. Uwaga! Informacje niejawne to nie to samo co prawnie chronione.

<u>Nie trzeba uzupełniać</u> pól *Kod Erasmus* oraz *Seminarium*. Informację o pracy aplikacyjnej można uwzględnić tylko w przypadku, gdy jest podpisana przez AGH stosowna umowa z firmą zewnętrzną.

#### Potencjalnych recenzentów pracy podaje opiekun dopiero przy rejestracji gotowej pracy.

Po wprowadzeniu wskazanych informacji zatwierdzamy je przyciskiem Zapisz.

#### Dodawanie wniosku - Zgłoszenie tematu pracy dyplomowej

| ← | wróć do | poprzedniej | strony |
|---|---------|-------------|--------|
|   |         |             |        |

| Formularz wniosku                                   |      |                                                                                                    |
|-----------------------------------------------------|------|----------------------------------------------------------------------------------------------------|
| Język pracy:                                        |      | Polski v                                                                                                    |
| Tytuł pracy w języku<br>oryginału:                  |      | Limit 1000, wprowadzono 0 znaków<br>tyteł prezy w języku snytinelu                                                                                                    |
| Tytuł pracy w innym języku:                         |      | Limit 1000, wprowadzono 0 znaków           tytuł prezy w Innym jezyku                                                                                                    |
| Opis pracy w języku<br>oryginału:                   |      | Limit 4000, wprowadzono 0 znaków                                                                                                    |
| Typ pracy:                                          | 0    | 🔿 licencjack 🕘 inżynierska 🔿 magisterska 🌖 doktorska 🔿 podyplomowa                                                                                                    |
| Jednostka organizacyjna:                            | 0    | Wydział Elektrotechniki, Automatyki, Informatyki i Inżynierii Biomedycznej                                                                                                    |
| Kod Erasmus:                                        | 0    | nie trzeba wypełniać                                                                                                    |
| Seminarium:                                         | 0    | nie trzeba wypełniać                                                                                                    |
| Koordynator wniosku:                                | 0    | dr hab. inž.                                                                                                    |
| Promotorzy:                                         |      | Usuń promotora<br>Dodaj promotora                                                                                                    |
| Autorzy pracy:                                      | 0    | vytaz Imlę i nazvitsko lub numer ebumu<br>brak programów autora pracy<br>brak certyfikatów autora pracy<br>Dodaj specjalność/specjalizację<br>Usuń specjalność/specjalizację<br>Dodaj sutora |
| Praca poufna:                                       |      | 🗌 praca jest poufna, może wymagać podpisania klauzuli poufności                                                                                                    |
| Praca aplikacyjna:                                  |      | 🗆 praca jest aplikacyjna                                                                                                    |
| Praca aplikacyjna:<br>Jwaga: istnieją niezapisane z | miar | l praca jest aplikacyjna<br>ny Anuluj Zapisz                                                                                                    |

## Dodawanie komisji zatwierdzającej wniosek

Następnie należy przejść do zakładki Komisja

| ormacje o w                  | niosku Podpisy Komisja              |   |
|------------------------------|-------------------------------------|---|
| Komisja za                   | wierdzająca tematy prac dyplomowych | ٥ |
| <ol> <li>Komisja:</li> </ol> | wybierz komisję                     | * |

i wybrać odpowiednią komisję, która rozpatrzy wniosek:

| Komisja zatwierdzająca tematy prac dyplomowych (mgr) WEAIIB Automatyka i Robotyka                            |
|----------------------------------------------------------------------------------------------------|
| Komisja zatwierdzająca tematy projektów dyplomowych (inż.) WEAIIB Automatyka i Robotyka                      |
| Komisja zatwierdzająca tematy prac dyplomowych (mgr) WEAIIB Inżynieria Biomedyczna                           |
| Komisja zatwierdzająca tematy projektów dyplomowych (inż.) WEAIIB Inżynieria Biomedyczna                     |
| Komisja zatwierdzająca tematy prac dyplomowych (mgr) WEAIIB Mikroelektronika w Technice i Medycynie          |
| Komisja zatwierdzająca tematy projektów dyplomowych (inż.) WEAIIB Mikroelektronika w Technice i<br>Medycynie |
| Komisja zatwierdzająca tematy prac dyplomowych (mgr) WEAIIB Informatyka i Systemy Inteligentne               |
| Komisja zatwierdzająca tematy projektów dyplomowych (inż.) WEAIIB Informatyka i Systemy Inteligentne         |
| Komisja zatwierdzająca tematy projektów dyplomowych (inż.) WEAIIB Computer Science                           |
| Komisja zatwierdzająca tematy prac dyplomowych (mgr) WEAIIB Elektrotechnika                                  |
| Komisja zatwierdzająca tematy projektów dyplomowych (inż.) WEAIIB Elektrotechnika KMiE                       |
| Komisja zatwierdzająca tematy projektów dyplomowych (inż.) WEAIIB Elektrotechnika KEiE                       |
| Komisja zatwierdzająca tematy projektów dyplomowych (inż.) WEAIIB Elektrotechnika KEiASPE                    |

Po wybraniu komisji należy zapisać zmiany przyciskiem Zapisz.

#### Publikacja wniosku

Wniosek jest gotowy do publikacji, kiedy zostały w nim wypełnione wszystkie wymagane pola i – jeśli to było konieczne – została uzupełniona komisja zatwierdzająca wniosek.

Aby opublikować wniosek, w zakładce Informacje o wniosku, należy kliknąć w przycisk Opublikuj

| irormacje o wniosku                | Podp  | sy Komisja                                                                     |                          |
|------------------------------------|-------|--------------------------------------------------------------------------------|--------------------------|
| ปรมท์                              |       |                                                                                | Przejdź do tematu Edytuj |
| Język pracy:                       |       | Polski [PL]                                                                    |                          |
| Tytuł pracy w języku<br>oryginału: |       | Praca Testowa                                                                  |                          |
| Tytuł pracy w innym ję             | zyku: | Test work                                                                      |                          |
| Opis pracy w języku<br>oryginału:  |       | Dpis pracy testowej                                                            |                          |
| Typ pracy:                         |       | licencjacka                                                                    |                          |
| Jednostka<br>organizacyjna:        | 0     | Wydział 7                                                                      |                          |
| Kod Erasmus:                       | 0     | (brak informacji)                                                              |                          |
| Seminarium:                        | 0     | (brak informacji)                                                              |                          |
| Koordynator wniosku:               | 0     | dr hab. Testowy Nauczyciel                                                     |                          |
| Promotorzy:                        |       | dr hab. Testowy Nauczyciel<br>Lista prac promotora                             |                          |
| Autorzy pracy:                     | 0     | Testowy Student<br>Zarządzanie, pierwszego stopnia, stacjonarne<br>Klerunek: I | Ø                        |
| Praca poufna:                      |       | Nie                                                                            |                          |
| Status wniosku:                    | 0     | Utworzony                                                                      | Opublikuj                |
| Usuñ                               |       |                                                                                | Przejdź do tematu Edytuj |

#### Składanie podpisów pod wnioskiem

Wniosek musi zostać elektronicznie podpisany przez koordynatora wniosku, promotora (opiekuna) oraz autora/ów pracy.

Informacja o konieczności podpisania wniosku będzie widoczna na stronie Moje prace, na kafelku Zadania

| INFORMACJE KATALOG MOJ                                                                    |                                                                                                    |
|-------------------------------------------------------------------------------------------|----------------------------------------------------------------------------------------------------|
| NA SKRÓTY                                                                                 | Moje prace i zadania                                                                                                    |
| MOJE PRACE<br>→ dyplomowe<br>• promotor                                                   | Ta strona zawiere podojed czekających na Cieber zadań. Twoich prac. nadchodzących razuminów i propozycji tematów prac dyplomowych. Zadania (proce popujuowane są w |
| MOJE ZADANIA<br>→ wnioski<br>• opublikuj wniosek<br>• podpisz wniosek jako<br>koordynator | zależności od Twojej roli i rostząju czymności do wykonania.<br>Więcej ↓                                                                                           |
| MOJE DYPLOMY<br>→ lista                                                                   | Zadania                                                                                                    |
| MOJE EGZAMINY<br>→ lista<br>→ protokoły                                                   |                                                                                                    |
| MOJE RAPORTY<br>→ udział w komisjach<br>egzaminów                                         | Testowy Student                                                                                                    |

Aby podpisać wniosek, na stronie z informacjami o wniosku należy przejść do zakładki **Podpisy** i wcisnąć przycisk **Podpisz wniosek**. Następnie należy poczekać, aż wniosek zostanie podpisany przez autorów oraz promotora (jeśli jest on inną osobą, niż koordynator wniosku).

Po tym, jak wszystkie osoby złożą podpisy, wniosek trafi do rozpatrzenia przez komisję.

Aby z dowolnego miejsca w APD przejść do wniosków i podejrzeć ich status, należy kliknąć w *Moje prace > Moje tematy > Wnioski*, a następnie wybrać odpowiedni wniosek z listy

| formacje o wniosku Podpisy | Komisja                    |             |
|----------------------------|----------------------------|-------------|
| Koordynator wniosku:       | dr hab. Testowy Nauczyciel | NIEPODPISAN |
| Promotor:                  | dr hab. Testowy Nauczyciel | NIEPODPISAN |
| Autor pracy:               | Testowy Student            | NIEPODPISAN |

#### Poprawianie odrzuconego wniosku

Uwaga! Jeśli wniosek zostanie cofnięty do poprawy, edytujemy istniejący już wniosek nie tworzymy nowego wniosku!

Jeśli wniosek zostanie cofnięty przez komisję na stronie *Moje prace* będzie widoczny kafelek z zadaniem *Popraw wniosek.* 

| INFORMACJE KATALOG M                                                                               | DJE PRACE                                                                                                    |
|----------------------------------------------------------------------------------------------------|----------------------------------------------------------------------------------------------------|
| NA SKRÖTY<br>MOJE PPACE<br>-> dyplomowe<br>+ promotor<br>+ recentent<br>MOJE ZADANIA<br>-> vmioski | Moje prace i zadania           Image: The strenge postgled carksylecych na Classie zadan, Tasoch posc, naschodzących spezaniołacji proposycje tematów prac dysłomowych. Zadania i prace pogrupowane są w zależności od Twojej roll i rodząju czytności do wykonania. |
| <ul> <li>popraw wniosek</li> <li>MOJE DYPLOMY</li> <li>→ lista</li> </ul>                          | 🔲 Moja strona w katalogu                                                                                                    |
| MOJE EGZAMINY<br>→ lista<br>→ protokoły                                                            | Złodania                                                                                                    |
| MOJE RAPORTY<br>→ udział w komisjach<br>egzaminów<br>dvolomowych                                   | Piraca Testowa<br>Testowy Ouderd                                                                                                    |

Po kliknięciu w kafelek zostaniemy przeniesieni na stronę z informacjami o wniosku. Na dole strony, w statusie wniosku powinien być widoczny komentarz dlaczego wniosek został cofnięty. Jeśli takiego komentarza nie ma, najprawdopodobniej nie został on uzupełniony przez przewodniczącego komisji. W takiej sytuacji należy zwrócić się do przewodniczącego komisji z prośbą o wyjaśnienie. Następnie klikamy w przycisk Utwórz nową wersję wniosku

| pozostaw wniosek w star<br>promotorów i autorów,<br>pofnij publikację wniosku<br>Jeśli natomias | Jeżel<br>nie 'Cofnie<br>I - wniose<br>st chcesz | i nie checzę poprawiać wniosku, to masz dwie możliwości:<br>ty do oporaw <sup>7</sup> , wniosek pozstanie widoczny dla członków komisji, koordynatora<br>k pozostanie widoczny tylko dla koordynatora.<br>poprawić wniosek, to utwórz jego nową wersję, klikając w poniższy przycisk:<br>Utwórz nową wersję wniosku | à, |
|-------------------------------------------------------------------------------------------------|-------------------------------------------------|----------------------------------------------------------------------------------------------------|----|
| nformacje o wniosku                                                                             | Podpisy                                         | Komisja                                                                                                    |    |
| Jezyk pracy:                                                                                    | Po                                              | olski [PL]                                                                                                    |    |
| Tytuł pracy w języku<br>oryginału:                                                              |                                                 | Praca Testowa                                                                                                    |    |
| Tytuł pracy w innym jęz                                                                         | yku: 🛐                                          | Test work                                                                                                    |    |
| Opis pracy w języku<br>oryginału:                                                               | -                                               | Opis pracy testowej                                                                                                    |    |
| Typ pracy:                                                                                      | 0                                               |                                                                                                    |    |
| Jednostka<br>organizacyjna:                                                                     | © w                                             | ydział Z B                                                                                                    |    |
| Kod Erasmus:                                                                                    | () (b                                           | rak informacji)                                                                                                    |    |
| Seminarium:                                                                                     | () (b                                           | rak informacji)                                                                                                    |    |
| Koordynator wniosku:                                                                            | () dr                                           | hab. Testowy Nauczyciel                                                                                                    |    |
| Promotorzy:                                                                                     | dr<br>L                                         | hab. Testowy Nauczyciel<br>ista prac promotora                                                                                                    |    |
| Autorzy pracy:                                                                                  |                                                 | istowy Student Bradzanie, pierwszego stopnia, stacjonarne Bradzanie pierwszego stopnia, stacjonarne                                                                                                    | 2  |
| Praca poufna:                                                                                   | N                                               | e                                                                                                    |    |
| Status wniosku:                                                                                 | © Cc<br>3 K<br>V<br>P                           | Jnleyt ob poprawy<br>4 wześcia 2021<br>miorasz zódnegyti<br>miorasz contegyti<br>miorasz contegyt portewaz nie spełniał wymagań wydziału.<br>do cz całę treść                                                                                                    |    |

Po utworzeniu nowej wersji wniosku, poniżej informacji o wniosku pojawi się rozwijana lista, z której możemy wybrać wersję wniosku.

| iformacje o wniosku                | Podp  | isy Komisja                                                                                                    |
|------------------------------------|-------|----------------------------------------------------------------------------------------------------|
| Język pracy:                       |       | Polski [PL]                                                                                                    |
| Tytuł pracy w języku<br>oryginału: |       | Praca Testowa                                                                                                    |
| Tytuł pracy w innym ję             | zyku: | Test work                                                                                                    |
| Opis pracy w języku<br>oryginału:  |       | Opis pracy testowej                                                                                                    |
| Typ pracy:                         | 0     | (1.1.1)                                                                                                    |
| Jednostka<br>organizacyjna:        | 0     | Wydział                                                                                                    |
| Kod Erasmus:                       | (i)   | (brak informacji)                                                                                                    |
| Seminarium:                        | (     | (brak informacji)                                                                                                    |
| Koordynator wniosku:               | ()    | dr hab. Testowy Nauczyciel                                                                                                    |
| Promotorzy:                        |       | dr hab. Testowy Nauczyciel<br>Lista prac promotora                                                                                              |
| Autorzy pracy:                     | 0     | Testowy Student            ~ pierwszego stopnia, stacjonarne           Kierunek:                                                                |
| Praca poufna:                      |       | Nie                                                                                                    |
| Status wniosku:                    | 0     | Opublikowany Cofnij publikację                                                                                                    |
| Usuń nową wersję                   |       | Aktualna wersja wniosku<br>└─wybierz wersję wniosku ~ ✓<br>─wybierz wersję wniosku ~<br>aktualna wersja wniosku<br>2021-05-30 10:15             |
| Praca poufna:                      |       | Nie                                                                                                    |
| Status wniosku:                    | 0     | Cofinity do popra wy<br>24 wradelia 2001<br>Kometarz do decyzji<br>Winosek cofnięty ponieważ nie spełniał wymagań wydziału.<br>Poskaż całą treć |
|                                    |       | Edytuj                                                                                                    |

W celu edycji nowej wersji wniosku z listy tej wybieramy aktualną wersję wniosku, następnie wciskamy przycisk *Edytuj* i dalej postępujemy analogicznie, jak przy zgłaszaniu wniosku.

Kliknięcie przycisku **Cofnij publikację** spowoduje, że wniosek stanie się niemożliwy do podpisania przez koordynatora, opiekuna oraz autorów pracy. Wciśnięcie przycisku **Opublikuj** (który pojawi się w miejscu przycisku *Cofnij publikację*) przywróci możliwość podpisywania wniosku.

Istnieje też możliwość usunięcia nowej wersji wniosku, poprzez kliknięcie przycisku Usuń nową wersję.